## ₽

## GST Payment When One Fund is a Refund and One Fund is a Payment in Strata Master

This article will assist you when you have a payment to make to the Taxation Office for GST but either the Admin Fund or the Sinking Fund is a refund.

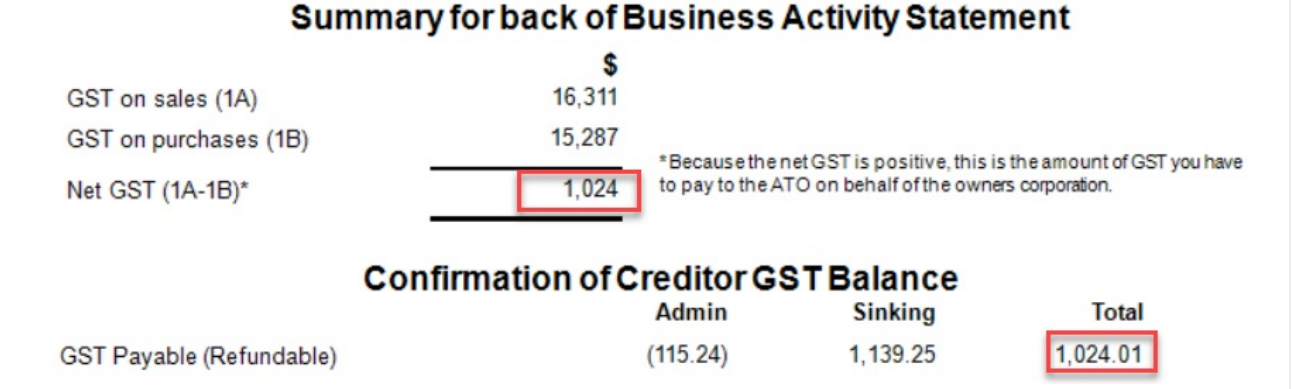

The figures above, taken from the Reports > GST Tax Reports, shows a Sinking Payment Due for \$1,139.25 while an Admin Fund refund of \$115.24 is also applicable. This leaves a net amount of only \$1024.01 GST payable, for the BAS period selected.

## Steps To Process the Payment

1. Navigate to Accounting > GST > Payment

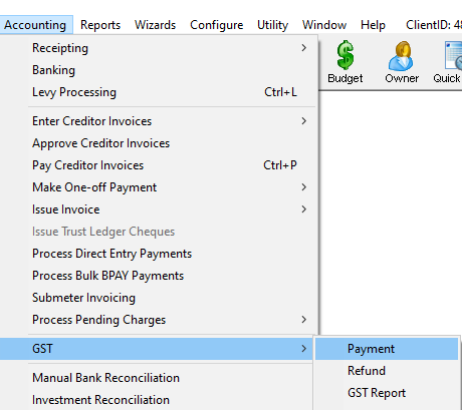

2. When the Remit GST screen opens, enter the Plan number and check that the selected payment method is correct.

3. We are using the figures in the example above, you will enter the figure applicable to your **BAS report**. Enter the first 'dissection' or payable part of the transaction, which, in our example, will be the payment of the Sinking Portion (do not key in the ,) and then click 'tab' on your keyboard.

4. Select the GST payable button.

5. Then select the relevant Creditor-GST account, which in our example is for Creditor--GST--Capital Works.

| B Remit GST                                                                                                    |                                                                    |                        |                                                                         |           |                                                          |                                         |                              | - • ×                                                 |
|----------------------------------------------------------------------------------------------------|--------------------------------------------------------------------|------------------------|-------------------------------------------------------------------------|-----------|----------------------------------------------------------|-----------------------------------------|------------------------------|-------------------------------------------------------|
| 🚥 🔊 💾 🚺                                                                                                    |                                                                    |                        |                                                                         |           |                                                          |                                         |                              | 0                                                     |
| GST registered owners<br>Enter Plan No. or Street<br>Strata Plan 4444<br>Chandos Towers<br>1 Chandos Street<br>ST LEONARDS NSW | corporation selected<br>Name or Body Corporate Name.               | GST Creditor<br>Pay by | Australian Taxation Office<br>C Cheque<br>C Direct Entry<br>C Bulk BPAY |           |                                                          |                                         |                              |                                                       |
| Plan no.                                                                                                    | Account                                                            | Description            |                                                                         |           | Amount                                                   | Group                                   |                              |                                                       |
|                                                                                                    |                                                                    | Select the             | Gst Net tax re                                                          | mittance: | \$0.00                                                   |                                         |                              |                                                       |
|                                                                                                    |                                                                    | account for            | the                                                                     | [         | Plan Number: 4<br>Address: Chan                          | 4444<br>idos Towers, 1 C                | Chandos Street, S            | T LEONARDS                                            |
| Dissection amount                                                                                                    | \$1,139.25                                                         | relevant fu            | Ind                                                                     |           |                                                          | Admin                                   | Capital Works                | Total                                                 |
|                                                                                                    |                                                                    |                        |                                                                         | C.        | ash at bank<br>/S invoices                               | 153,623.44<br>1.660.00                  | 79,782.82<br>10.000.00       | 233,406.26<br>11.660.00                               |
| •                                                                                                    | GST payable 🔿 GST refunda                                          | Other tax payable      |                                                                         | N         | et cash                                                  | 151 963 44                              | 69,782,82                    |                                                       |
|                                                                                                    |                                                                    |                        |                                                                         |           | or oddin                                                 | 101,000.44                              |                              | 221,746.26                                            |
| GST clearing<br>account 23                                                                                                    | 2000 Creditor-GSTCapital Work                                      |                        | Group                                                                   | • B<br>A  | eserve funds<br>vailable cash                            | 152,968.44                              | 69,782.82                    | 221,746.26<br>NIL<br>222,751.26                       |
| GST clearing<br>account 23<br>Description GS                                                                                   | 2000 Creditor-GST-Capital Work                                     | .\$                    | Group                                                                   |           | eserve funds<br>vailable cash                            | 152,968.44<br>Total investmen           | 69,782.82<br>ts: 3           | 221,746.26<br>NIL<br>222,751.26<br>0,342.00           |
| GST clearing<br>account 23<br>Description GS                                                                                   | 2000 Creditor-GSTCapital Work<br>T payment from Capital Works Fund | i\$ _▼                 | Group                                                                   |           | eserve funds<br>vailable cash<br>Group:<br>vailable cash | 152,968.44<br>Total investmen<br>\$0.00 | 69,782.82<br>ts: 3<br>\$0.00 | 221,746.26<br>NIL<br>222,751.26<br>0,342.00<br>\$0.00 |

6. Edit the description as you require. It suggested you add the BAS period dates.

7. Click the Save button

## 8. The details entered will show on the screen.

| Plan no. | Account                  | Description                         | Amount   | Group |
|----------|--------------------------|-------------------------------------|----------|-------|
| 4444     | CreditorGSTCapital Works | GST payment from Capital Works Fund | 1,139.25 | None  |
|          |                          |                                     |          |       |

H

9. Then enter the amount of the refund, the GST refundable button and the relevant Creditor-GST account. In our example this will be the Creditor--GST--Admin account.

|                                                     | Plan Number:<br>Address: Char | 4444<br>ndos Towers, 1 C | handos Street, S | T LEONARDS |
|-----------------------------------------------------|-------------------------------|--------------------------|------------------|------------|
| Dissection amount \$115.24                          |                               | Admin                    | Capital Works    | Total      |
|                                                     | Cash at bank                  | 153,623.44               | 79,782.82        | 233,406.26 |
|                                                     | 0/S invoices                  | 1,660.00                 | 10,000.00        | 11,660.00  |
| C USI payable (• USI refundable C Uther tax payable | Net cash                      | 151,963.44               | 69,782.82        | 221,746.26 |
| Group None ▼ Group None                             | Reserve funds                 |                          |                  | NIL        |
|                                                     | Available cash                | 152,968.44               | 69,782.82        | 222,751.26 |
| Description GST refund to Administrative Fund       |                               | Total investmen          | its: 3           | 0,342.00   |
|                                                     | Group:                        |                          |                  |            |
|                                                     | Available cash                | \$0.00                   | \$0.00           | \$0.00     |

10. The details then show on the screen as below with both dissections visible. Note also the total of the dissections shows \$1024.01 however the Taxation Office prefers round figures without cents values. Therefore we will adjust one dissection to change the total to \$1024.00.

| Plan no.   | Account                                      | Description                                                              | Amount              | Group        |
|------------|----------------------------------------------|--------------------------------------------------------------------------|---------------------|--------------|
| 444<br>444 | CreditorGSTCapital Works<br>CreditorGSTAdmin | GST payment from Capital Works Fund<br>GST refund to Administrative Fund | 1,139.25<br>-115.24 | None<br>None |
|            |                                              | Net tax remittance:                                                      | \$1,024.01          |              |

11. Double click on the refund or the payment and adjust by 1 cent. In this case we will adjust the amount

by increasing the refund to 115.25. thereby taking up the 1 cent. Alternatively, the payment can be decreased by 1 cent.

| Plan no.                                      | Account                  | Description               |                    |                     | Amount                        | Group                                                                       |               |            |  |
|-----------------------------------------------|--------------------------|---------------------------|--------------------|---------------------|-------------------------------|-----------------------------------------------------------------------------|---------------|------------|--|
| 4444                                          | Creditor-GST-Capital Wor | ks GST payment from       | Capital Works Fund |                     | 1.139.25                      | None                                                                        |               |            |  |
| 4444                                          | CreditorGSTAdmin         | GST refund to Adm         | inistrative Fund   |                     | -115.24                       | None                                                                        |               |            |  |
|                                               |                          |                           |                    |                     |                               |                                                                             |               |            |  |
|                                               |                          | Double click to reason th | o dissoction An    | Net tax remittance: | \$1,024.01                    |                                                                             |               |            |  |
| edited dissection amount is the               |                          |                           | t is then keyed    | n keyed             | Plan Number:<br>Address: Char | Plan Number: 4444<br>Address: Chandos Towers, 1 Chandos Street, ST LEONARDS |               |            |  |
| Dissection amount                             | 115.25                   | Into the Dissection       | r Amount.          |                     |                               | Admin                                                                       | Capital Works | Total      |  |
|                                               |                          |                           |                    |                     | Cash at bank                  | 153,623.44                                                                  | 79,782.82     | 233,406.26 |  |
| C                                             |                          |                           |                    |                     | 0/S invoices                  | 1,660.00                                                                    | 10,000.00     | 11,660.00  |  |
| 0 65                                          | i payable (• GST rerund  | able (O Uther tax payable |                    |                     | Net cash                      | 151,963.44                                                                  | 69,782.82     | 221,746.26 |  |
| account 1320                                  | 0 Creditor-GST-Admi      |                           | Group None         | •                   | Reserve funds                 |                                                                             |               | NIL        |  |
| doodant j                                     | , <u> </u>               |                           |                    |                     | Available cash                | 152,968.44                                                                  | 69,782.82     | 222,751.26 |  |
| Description GST refund to Administrative Fund |                          |                           |                    |                     | Total investmen               | ts: 30                                                                      | ),342.00      |            |  |
| ,                                             |                          |                           |                    |                     | Group:<br>Available cash      | \$0.00                                                                      | \$0.00        | \$0.00     |  |

12. Click the printer to save and process the payment.

| 1.1 | -   | -1 |
|-----|-----|----|
|     | 11  |    |
| 11  | 1   | 51 |
| 115 | 100 | 51 |

13. Click 'yes' to the pop up query as below, if the details have printed correctly.

| Strata Master                                     |  |
|---------------------------------------------------|--|
| Did the remittance advice/cheque print correctly? |  |
| <u>Yes</u> <u>N</u> o                             |  |

13. If paying by BPay or EFT, create your Bank file when you are ready to do so.

21/11/2023 7:30 pm AEDT